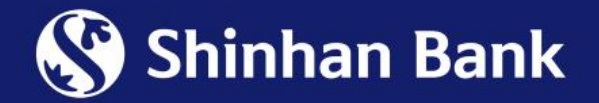

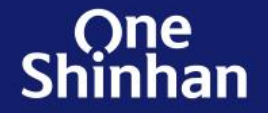

# HƯỚNG DẪN ĐĂNG KÝ CHỨC NĂNG THẢ ĐIỆN TỬ

#### 1. Chức năng thẻ điện tử

- Chức năng thẻ điện tử trên ứng dụng SOL Vietnam cho phép khách hàng đăng ký tại bất kỳ thời điểm nào sau khi nhận được kết quả phát hành Thẻ ghi nợ/tín dụng quốc tế Shinhan thành công. Sau khi đăng ký và kích hoạt thành công chức năng Thẻ điện tử, chủ thẻ có thể chủ động xem thông tin thẻ bao gồm: Số thẻ, Ngày hết hạn và Mã bảo mật (CVC) qua ứng dụng SOL Vietnam và thực hiện giao dịch thanh toán trực tuyến hoặc tích hợp vào ứng dụng SamsungPay để sử dụng tại các điểm chấp nhận thẻ có dịch vụ SamsungPay.

#### ✤ Các sản phẩm thẻ được tích hợp chức năng Thẻ điện tử:

- Thẻ tín dụng Shinhan VISA Signature
- Thẻ tín dụng quốc tế Shinhan VISA PWM hạng Bạch kim
- Thẻ tín dụng quốc tế Shinhan VISA Travel hạng Bạch kim
- Thẻ tín dụng quốc tế Shinhan LOTTE Mart
- Thẻ tín dụng cá nhân Korean Air Shinhan
- Thẻ tín dụng quốc tế Shinhan VISA Hi-point hạng Chuẩn
- Thẻ tín dụng quốc tế Shinhan VISA Hi-point hạng Vàng
- Thẻ tín dụng quốc tế Shinhan VISA Hi-point hạng Bạch Kim

- Thẻ tín dụng quốc tế Shinhan VISA Cashback hạng Chuẩn
- Thẻ tín dụng quốc tế Shinhan VISA Cashback hạng Vàng
- Thẻ tín dụng quốc tế Shinhan VISA Cashback hạng Bạch kim
- Thẻ ghi nợ quốc tế Shinhan VISA hạng Chuẩn
- Thẻ ghi nợ quốc tế Shinhan VISA PWM hạng Chuẩn
- Thẻ ghi nợ quốc tế Shinhan My SOL
- Thẻ ghi nợ Shinhan Be-SAFE (Mastercard)

#### 2. Lưu ý

- Chủ thẻ người nước ngoài chỉ có thể đăng ký chức năng thẻ điện tử cho các sản phẩm thẻ Ghi nợ theo qui định hiện hành.
- Chức năng thẻ điện tử sẽ duy trì cùng với thời gian hiệu lực thẻ và khách hàng có thể yêu cầu hủy chức năng này thông qua Trung tâm dịch vụ Khách hàng 1900 1577 hoặc tại Chi nhánh/Phòng Giao dịch.

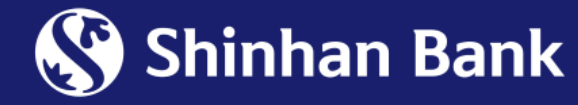

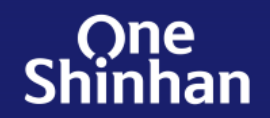

#### ✤ <u>Bước 1:</u> Đăng nhập và chọn "Chức năng Thẻ điện tử", chọn thẻ muốn đăng ký

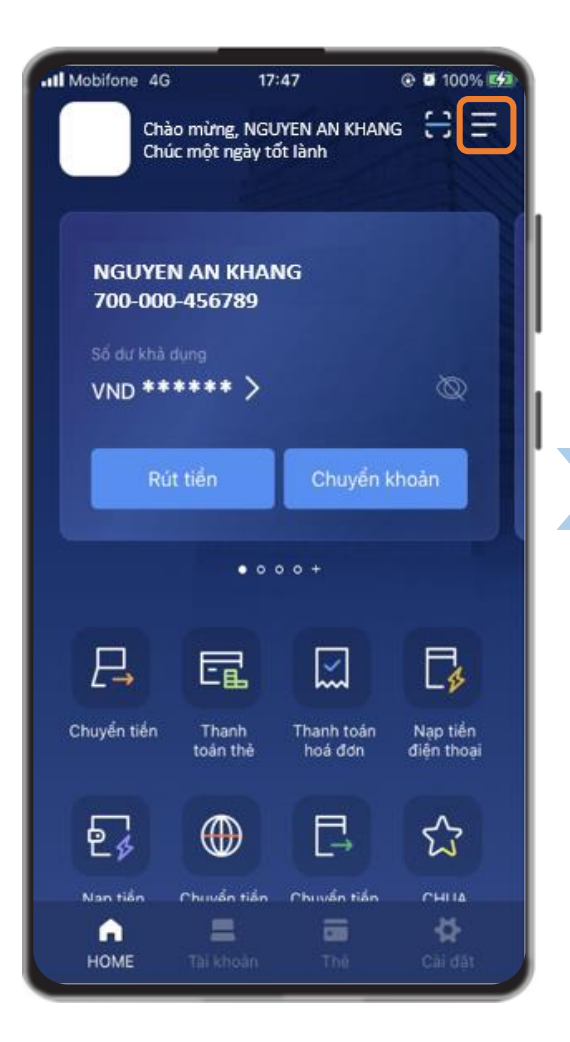

Nhấn icon 🗮 để mở thanh Menu

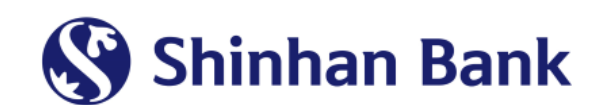

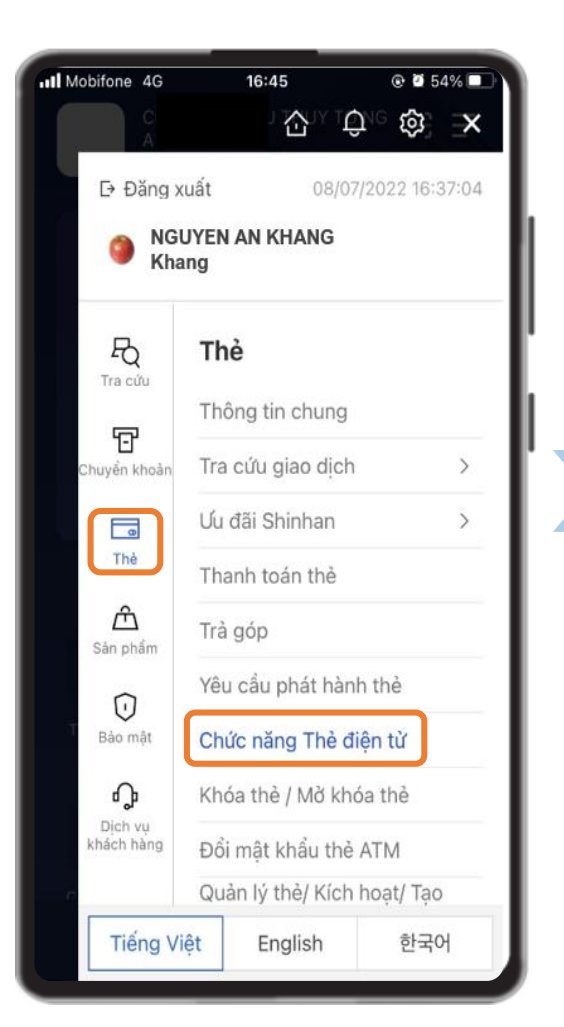

Chọn Menu **Thẻ**, chọn "**Chức năng Thẻ điện tử**"

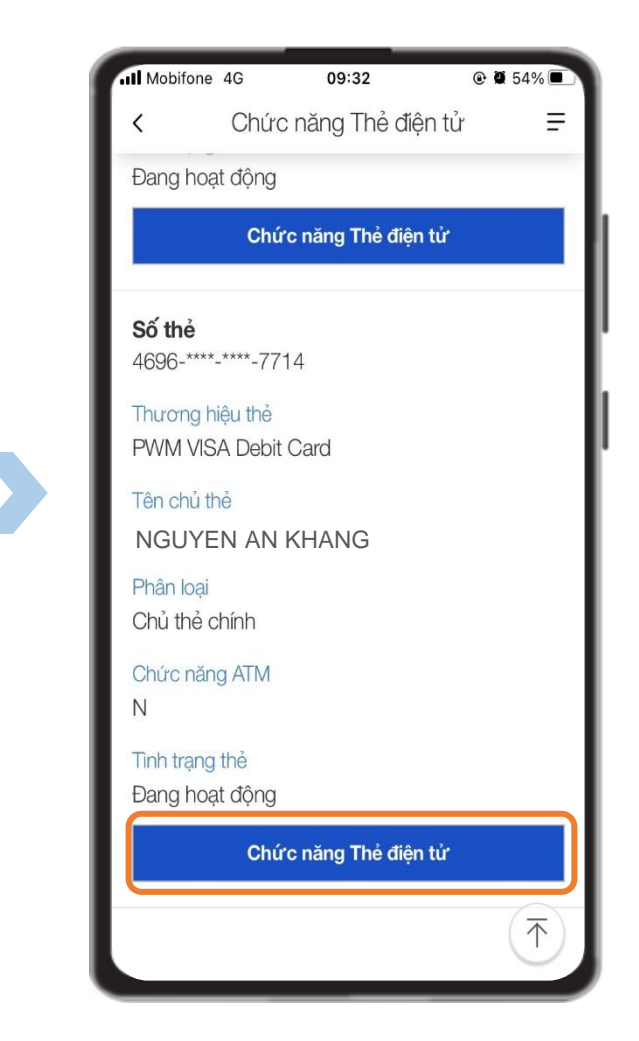

Chọn thẻ muốn đăng ký Chức năng Thẻ điện tử

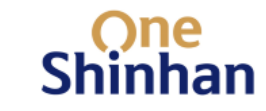

## ✤ Bước 2: Nhấp chọn ở để đồng ý với điều kiện và điều khoản của chức năng Thẻ điện tử

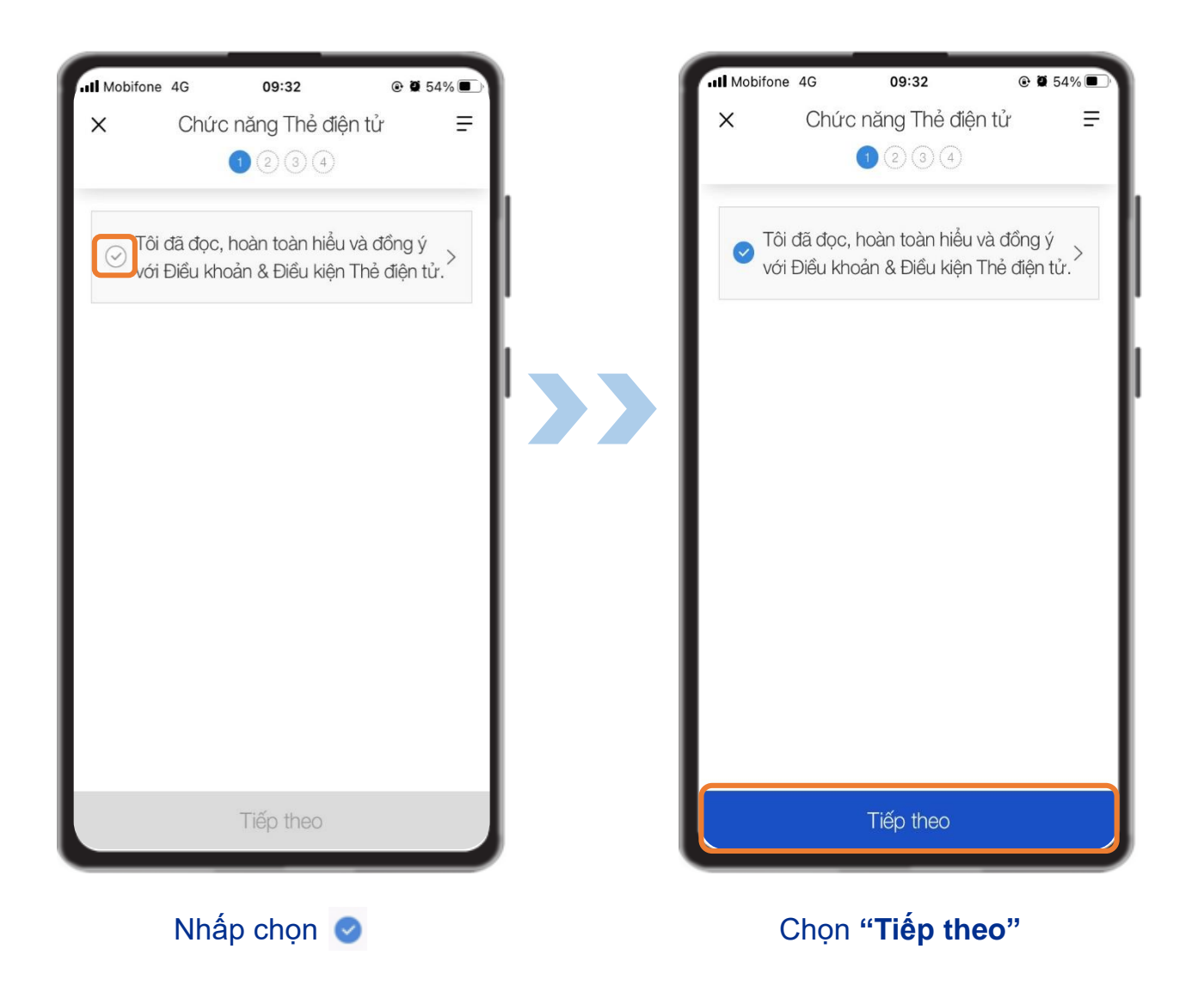

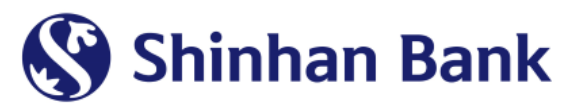

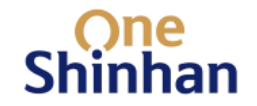

#### \* Bước 3: Cài đặt Hạn mức giao dịch và Mã PIN cho Thẻ điện tử

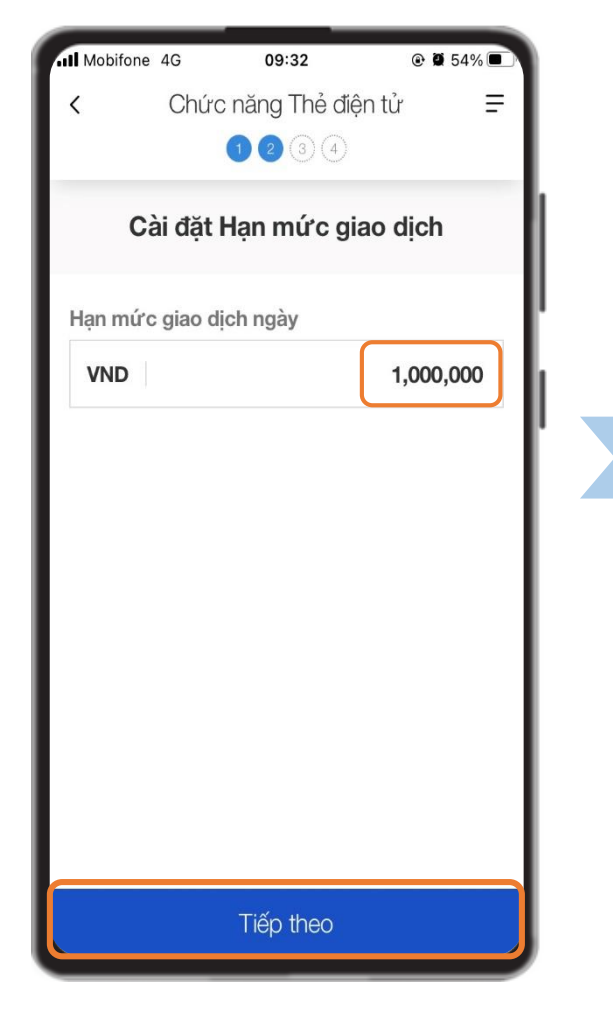

Cài đặt hạn mức giao dịch

\* Thẻ ghi nợ: ≤ 500 triệu đồng

\* Thẻ tín dụng: ≤ hạn mức tín dụng

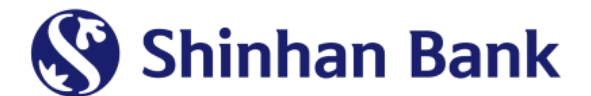

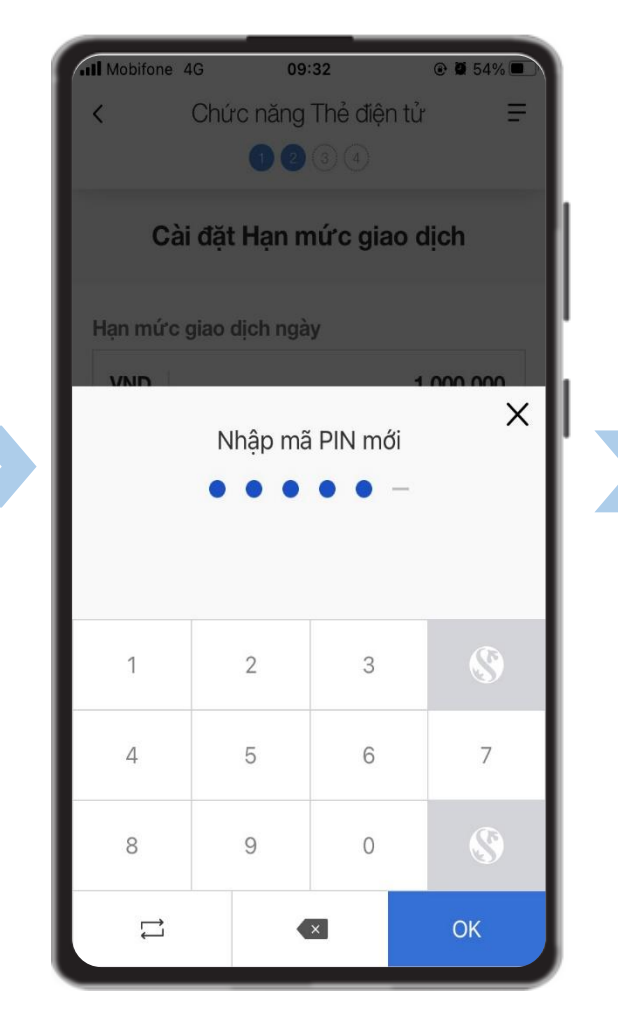

Cài đặt mã PIN Thẻ điện tử

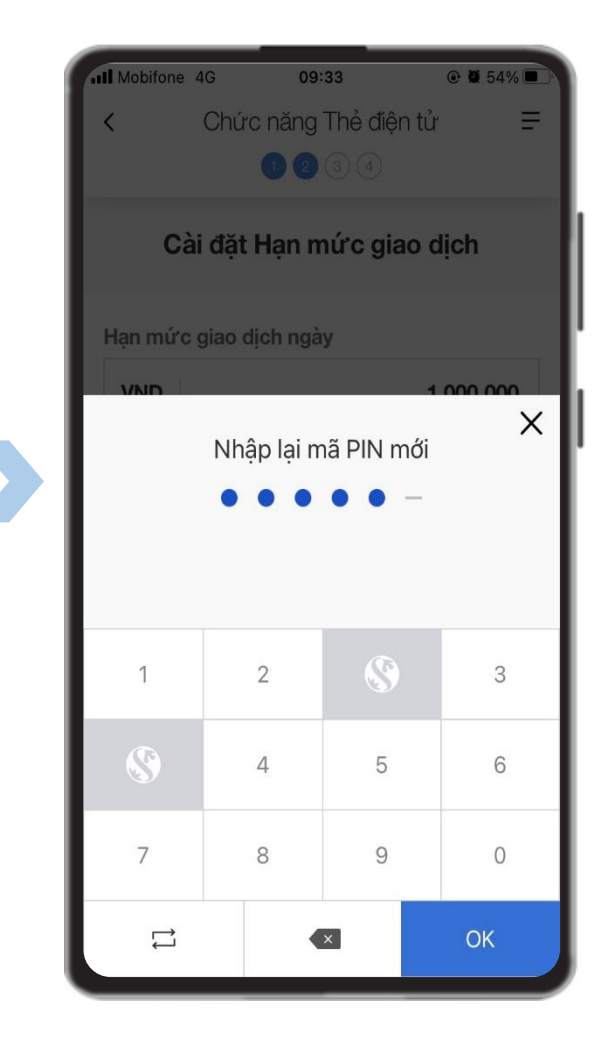

Xác nhận lại mã PIN Thẻ điện tử

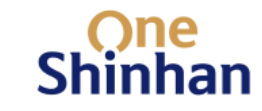

## ✤ Bước 4: Kiểm tra thông tin và Xác nhận yêu cầu

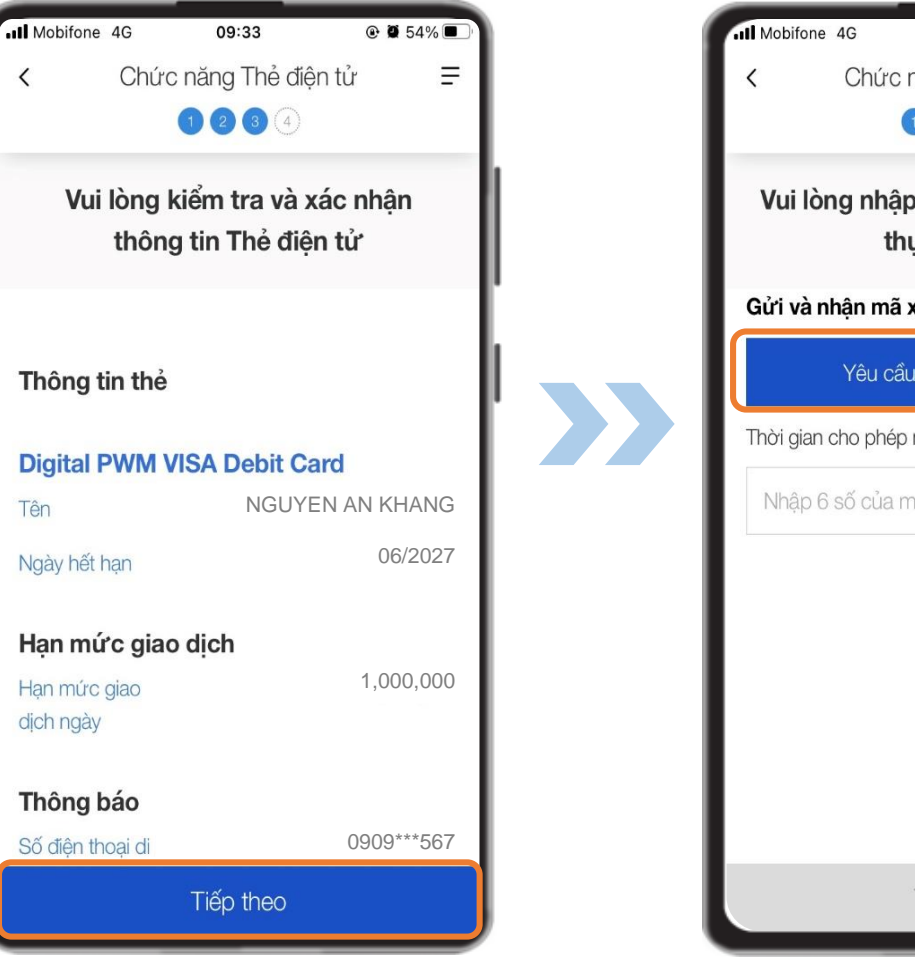

Kiểm tra thông tin Thẻ điện tử, nhấn "**Tiếp theo**"

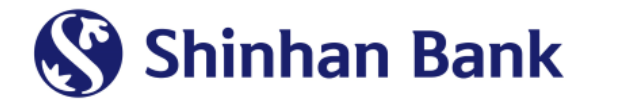

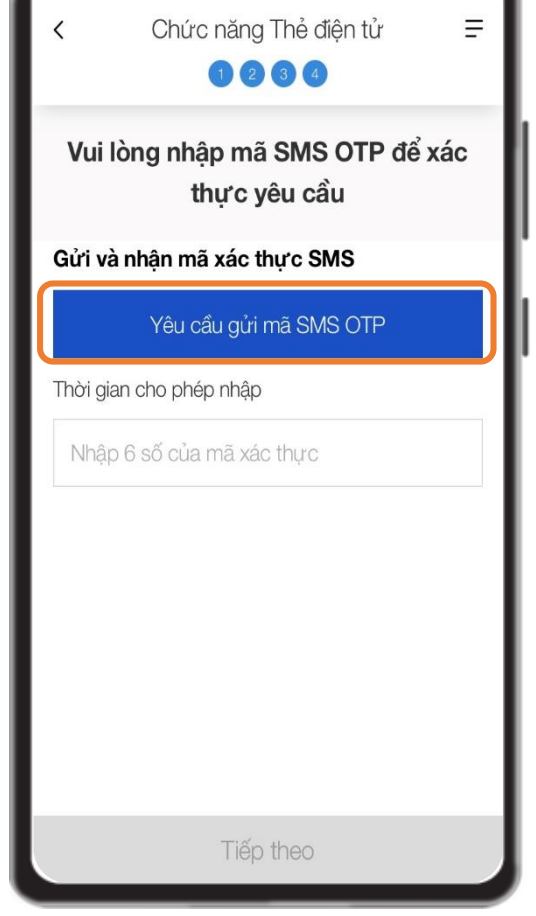

09:34

@ Ø 54%

Nhấn "Yêu cầu gửi mã SMS OTP"

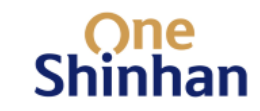

# ✤ Bước 4: Kiểm tra thông tin và Xác nhận yêu cầu (tiếp theo)

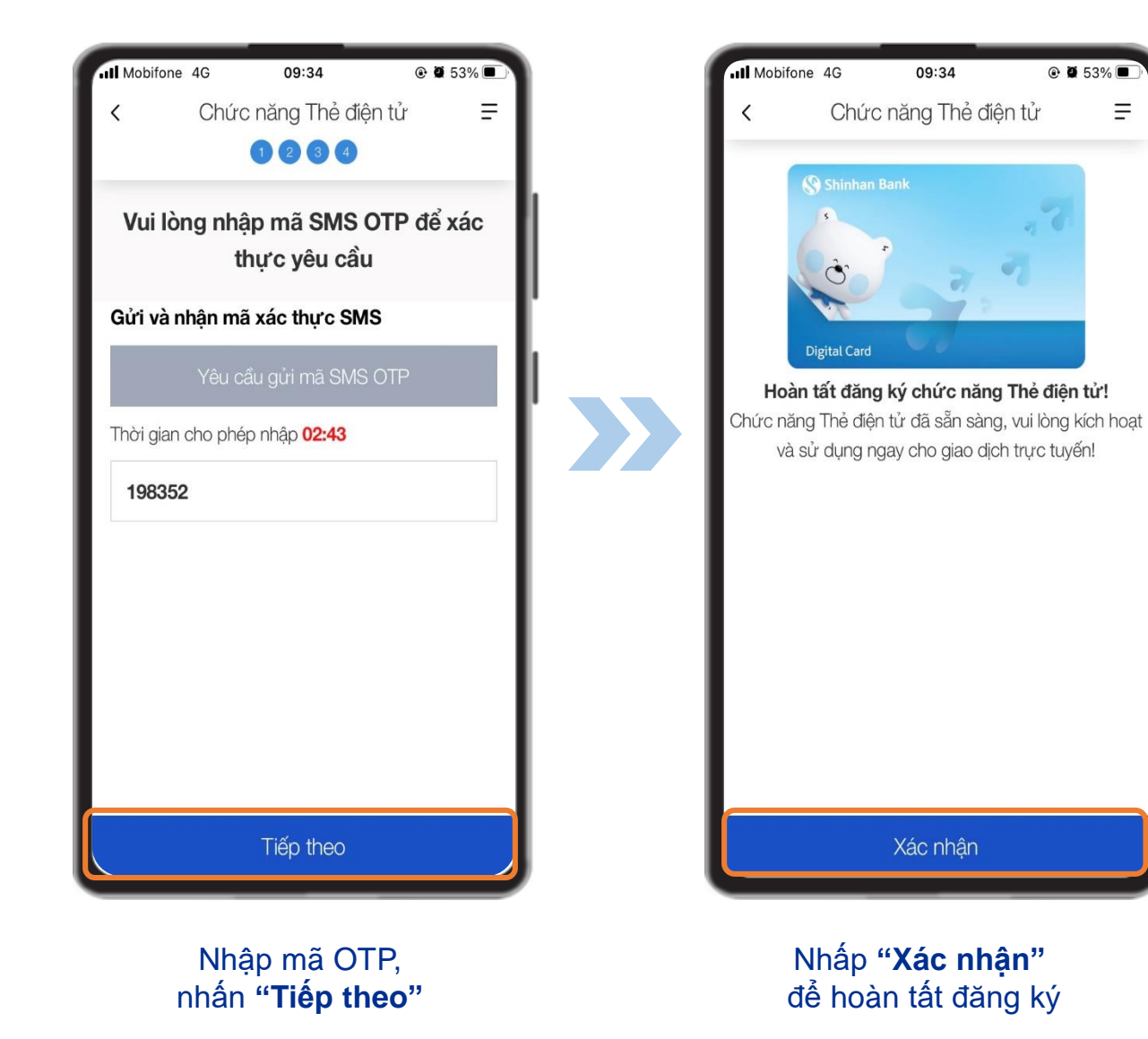

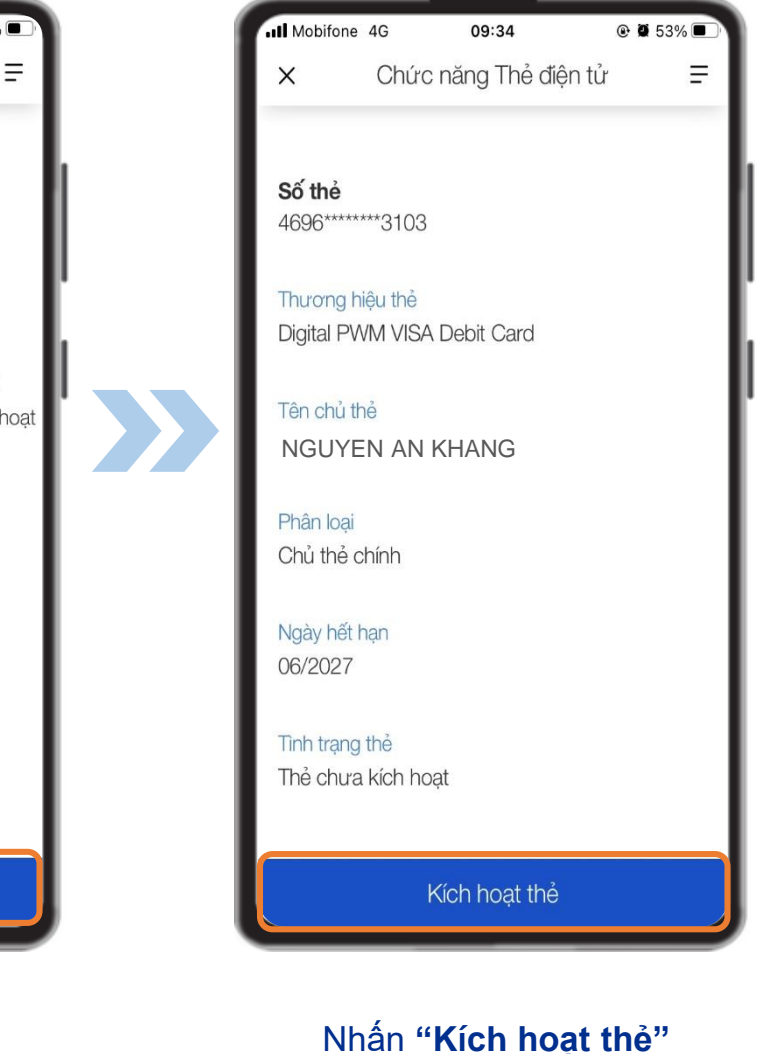

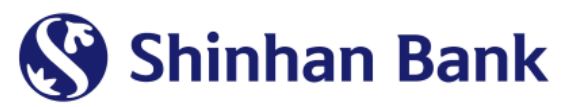

One Shinhan

#### ✤ Bước 5: Kích hoạt chức năng Thẻ điện tử

| <ul> <li>Kích hoạt thể Ξ</li> <li>2</li> </ul>                                                                                                    | <ul> <li>Kích hoạt thể Ξ</li> <li>3</li> </ul>                                                                                                    |
|----------------------------------------------------------------------------------------------------|----------------------------------------------------------------------------------------------------|
| Vụi lòng nhập mã OTP sau khi request SMS         Số điện thoại         0909***567         Yêu cầu mã SMS OTP         - Qúy khách có tối đa 03 lần nhập mã OTP kích         hoạt thể         - Nếu vượt quá số lần nhập, dịch vụ này sẽ bị khóa,         Qúy khách vui lòng đến các chi nhánh Shinhan gần         nhất để được hỗ trợ | Vui lòng nhập mã OTP sau khi request SMS         Số diện thoại         0909***567         Yếu cầu mã SMS OTP         02:28         . Qúy khách có tối đa 03 lần nhập mã OTP kích hoạt thể         . Nếu vượt quá số lần nhập, dịch vụ này sẽ bị khóa, Qúy khách vui lòng đến các chi nhánh Shinhan gần nhất để được hỗ trợ                                                           |
| Xác nhận xác thực                                                                                                    | Xác nhận xác thực                                                                                                    |
|                                                                                                    | <ul> <li>Kích hoạt thể</li> <li>Mi lòng nhập mã OTP sau khi request SMS</li> <li>Số điện thoại</li> <li>Orgo *** 567</li> <li>Yêu cầu mã SMS OTP</li> <li>Oứy khách có tối đa 03 lấn nhập mã OTP kích hoạt thể</li> <li>Nếu vượt quá số lấn nhập, dịch vụ này sẽ bị khóa, Qúy khách vui lòng đến các chi nhánh Shinhan gắn nhất để được hỗ trợ</li> <li>Kác nhận xác thực</li> </ul> |

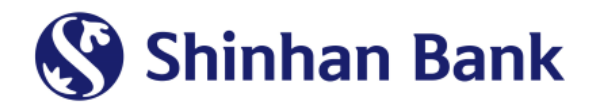

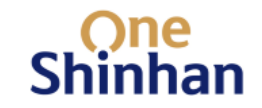

#### ✤ Bước 6: Chọn hiển thị Thẻ điện tử tại màn hình chính

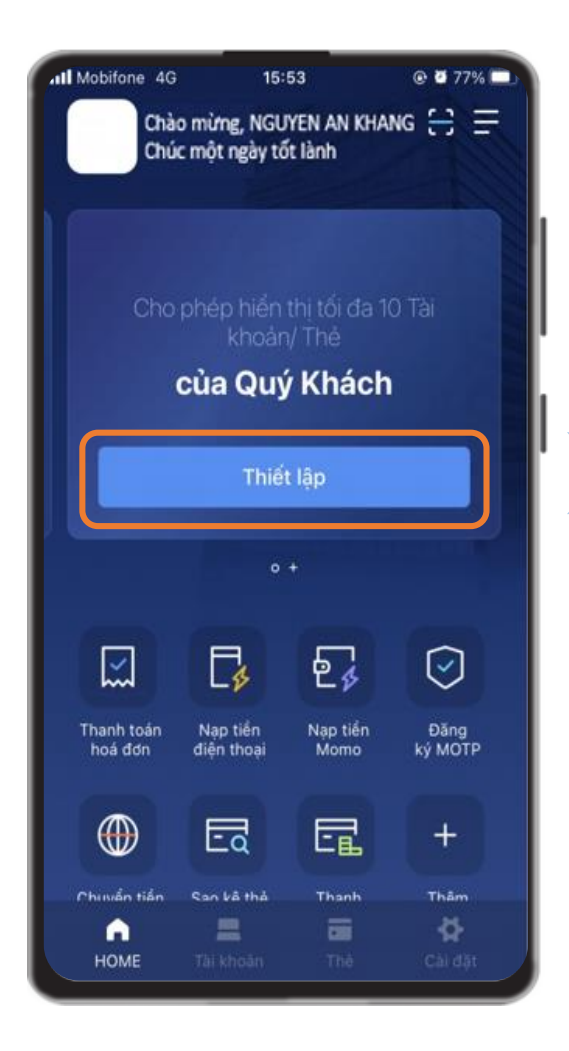

Tại màn hình chính, lướt sang trái, nhấn "**Thiết lập**"

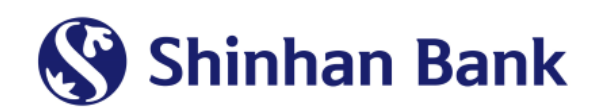

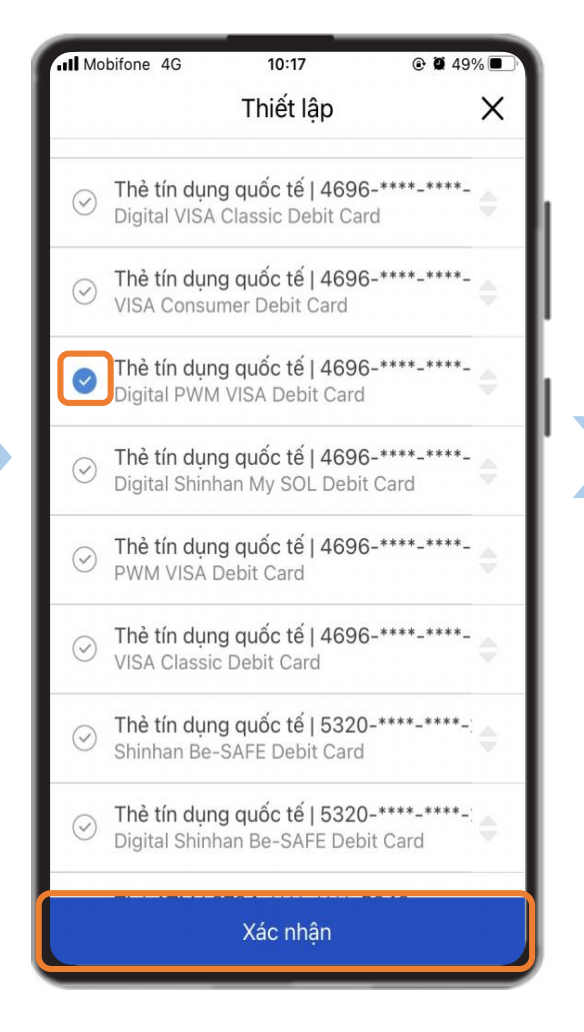

Chọn Thẻ điện tử muốn hiển thị, nhấn "**Xác nhận"** 

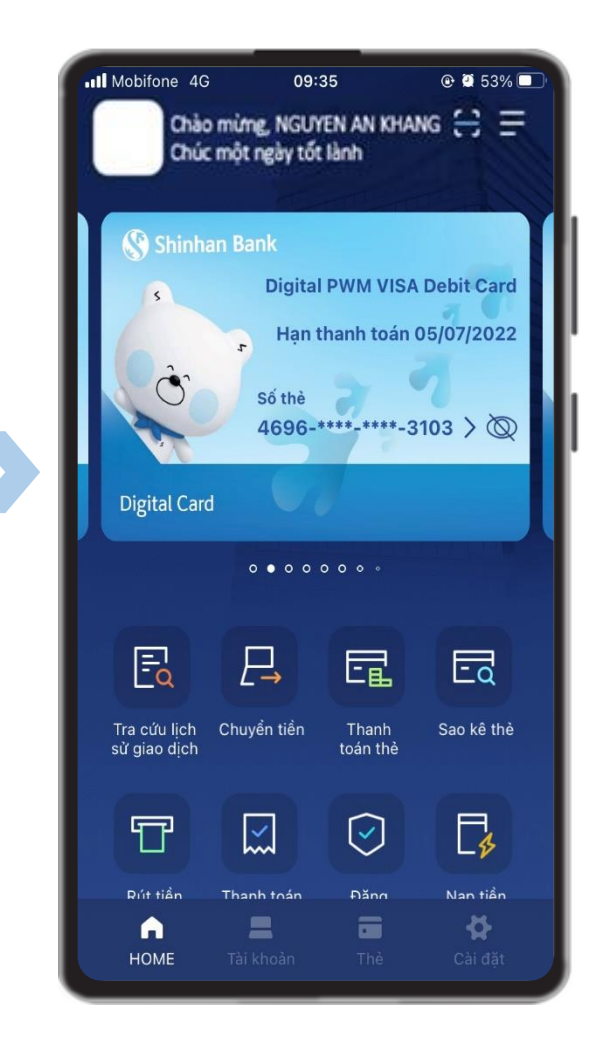

Thẻ điện tử hiển thị tại màn hình chính

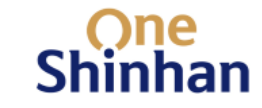

#### ✤ <u>Bước 7:</u> Truy vấn thông tin Thẻ điện tử

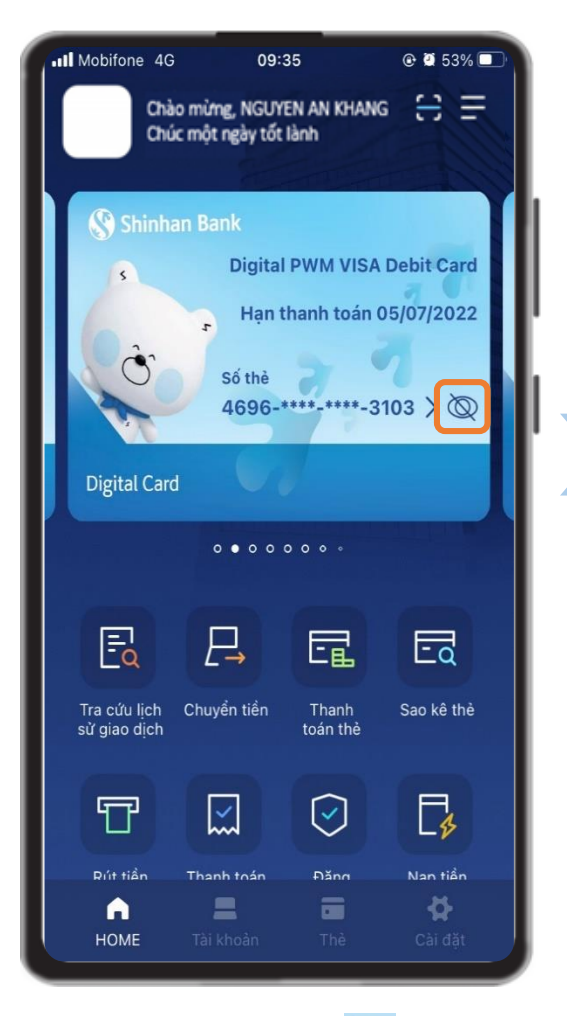

Nhấn icon 🔯 để xem thông tin thẻ

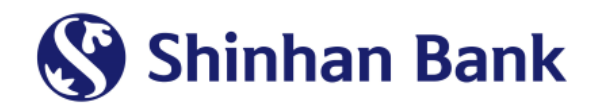

| III Mobifone                       | 4G <b>10</b> :                       | 37 | C 🖸 64% 🔲 |  |  |
|------------------------------------|--------------------------------------|----|-----------|--|--|
| <                                  | Xác minh                             |    |           |  |  |
| Vui lòn                            | Vui lòng nhập mã PIN cho thẻ điện tử |    |           |  |  |
| Nhập mã PIN (6 số) cho thẻ điện tử |                                      |    |           |  |  |
|                                    |                                      |    |           |  |  |
|                                    |                                      |    |           |  |  |
|                                    |                                      |    |           |  |  |
| Nhập mật khẩu                      |                                      |    | ×         |  |  |
| 1                                  | 2                                    | 3  | 8         |  |  |
| 4                                  | 5                                    | 6  | 7         |  |  |
| 8                                  |                                      | 9  | 0         |  |  |
| 0                                  | <b>S</b>                             | 9  | U         |  |  |

Nhập mã PIN của Thẻ điện tử

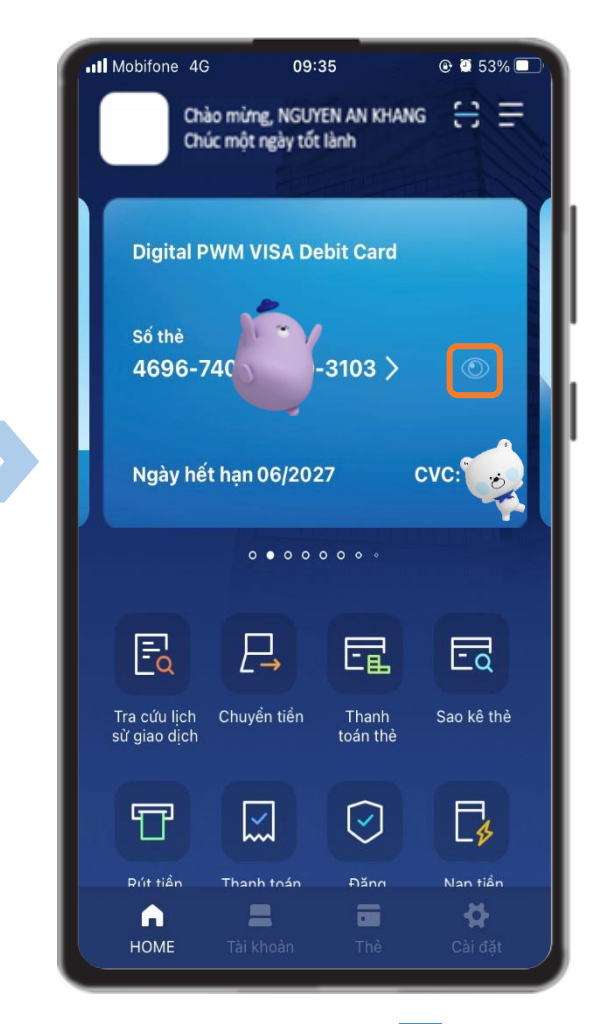

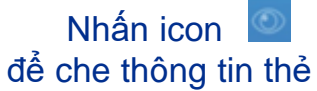

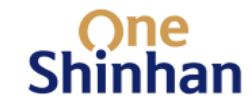

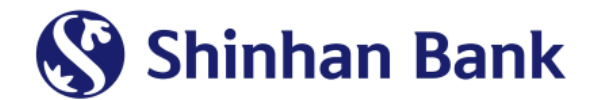

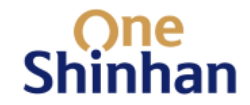

# **THANK YOU**

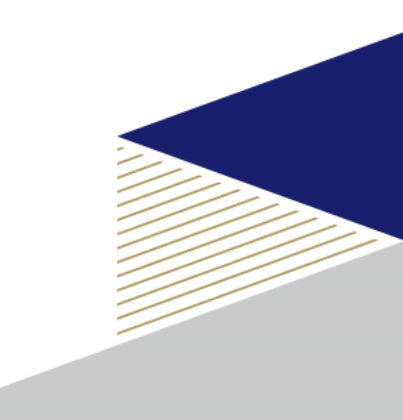